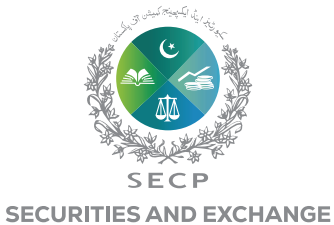

COMMISSION OF PAKISTAN

# Manual filing challan

## Customer generate challan easily to follow steps

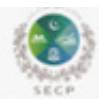

Securities and Exchange Commission of Pakistan

HOME LEAP FAQ CONTACT US

GENERATE CHALLAN

### WHAT DO YOU WANT TO DO?

| 0 | Name Reservation                                  |
|---|---------------------------------------------------|
| 0 | Company Incorporation                             |
| 0 | Combined Company Name Reservation & Incorporation |
| ۲ | Company Filing and Compliance                     |
| 0 | LLP Incorporation                                 |
| 0 | Combined LLP Name Reservation & Incorporation     |
| 0 | LLP Filing and Compliance                         |
| 0 | Certified True Copy                               |
| Ó | Group Registration                                |
| 0 | Registration/Renewal as an intermediary           |

# **Entered company name or CUIN**

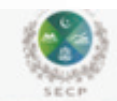

Securities and Exchange Commission of Pakistan

HOME LEAP FAQ CONTACT US

GENERATE CHALLAN

SELECT ALLP/COMPANY

| ( Search Using | Search * |        |
|----------------|----------|--------|
| Name           | Search   | Search |
| CUIN           |          |        |
| ·              |          | Back   |

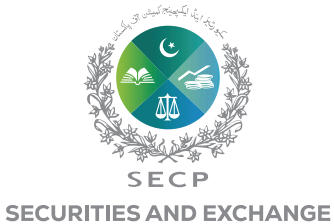

COMMISSION OF PAKISTAN

# Select and click search button

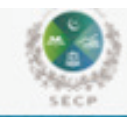

Securities and Exchange Commission of Pakistan

HOME LEAP FAQ CONTACT US

# GENERATE CHALLAN

#### SELECT A LLP/COMPANY

| Name   | •           | STAPLE FOODS   | Search |
|--------|-------------|----------------|--------|
| STAPLE | POODS ( PR) | VATE) LIMITED. |        |
|        |             |                | _      |

# **Click to proceed button**

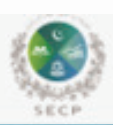

Securities and Exchange Commission of Pakistan

HOME LEAP FAQ CONTACT US

# GENERATE CHALLAN

| SELECTALLPIC  | MPANY                                                                                      |
|---------------|--------------------------------------------------------------------------------------------|
| STAPLE FOR    | DS ( PRIVATE) LIMITED.                                                                     |
| CRO OF SELECT | D LLP/COMPANY                                                                              |
| CRO           | Karachi                                                                                    |
| Address       | PLOT NO. C-L EASTERN INDUSTRIAL ZONE. PORT<br>QASIM, KARACHI, Bin Qaism Town, Malin, Sindh |
|               | Back Proceed                                                                               |

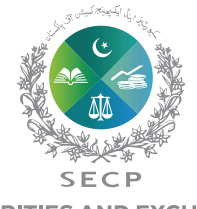

SECURITIES AND EXCHANGE COMMISSION OF PAKISTAN

# Select module

| Securities and Exchange | Commission of Pakistan                                                                                          | HOME LEAP FAQ CONTACT US |
|-------------------------|----------------------------------------------------------------------------------------------------|--------------------------|
| GENERATE CHALLAN        |                                                                                                    | <b>~</b> 2               |
|                         | SELECT A TYPE OF FILING/COMPLIANCE                                                                              |                          |
|                         | Change Requests  Event Based Filing  Periodic Filing  Conversion and Marge  Winding-up/Dissolution/Striking off |                          |
|                         | Back Proceed                                                                                                    |                          |
| Securities and Exchange | Commission of Pakistan                                                                                          | HOME LEAP FAQ CONTACT US |
| GENERATE CHALLAN        |                                                                                                    | 32 V                     |
|                         | SELECT A TYPE OF FILING/COMPLIANCE                                                                              |                          |
|                         | Annual filing     Filing of Annual accounts bafore AGM for listed companies     Filing of Cost Audited Accounts |                          |
|                         | Back Proceed                                                                                                    |                          |
| Securities and Exchange | Commission of Pakistan                                                                                          | HOME LEAP FAQ CONTACT US |
| GENERATE CHALLAN        |                                                                                                    |                          |
|                         | ANNUAL FILING                                                                                                   |                          |
|                         | Annual Return     UBO Declaration     Global Register     Annual Accounts                                       |                          |
|                         | Back                                                                                                    |                          |

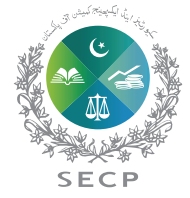

### SECURITIES AND EXCHANGE COMMISSION OF PAKISTAN

| Securities and Exchange C | Commission of Pakistan                                                                                                | HOME | LEAP FA | Q CONTACT US |
|---------------------------|----------------------------------------------------------------------------------------------------|------|---------|--------------|
| GENERATE CHALLAN          |                                                                                                    |      |         |              |
|                           | ANNUAL FILING  Annual Return  Keed certified true copy of documents UBO Declaration  Global Register  Annual Accounts |      |         |              |

# Entered date of AGM or Date of Form-A made upto and select period

Back Proceed

| Securities and | Exchange Commission of Pakistan       | HOME LEAP FAQ CONTAG | TUS |
|----------------|---------------------------------------|----------------------|-----|
| GENERATE CHAI  | Manual Challer<br>LLAN                |                      |     |
|                | ANNUAL FILING                         |                      |     |
|                | Date of AGM     Form A made upto date |                      |     |
|                | 26/09/2024                            |                      |     |
|                | 2023-2024                             |                      |     |
|                | 2021-2022                             | 1. I.                |     |
|                | 2019-2020                             |                      |     |
|                | 5018-5010                             | *                    |     |

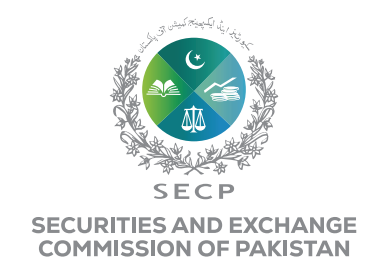

# If change in shareholding and change in officer select following check box

|                |                  |              |              |    | Ē |
|----------------|------------------|--------------|--------------|----|---|
| DD/MM/YYYY     |                  |              |              |    |   |
| If there is an | y change in offi | cers/auditor | s/shareholde | rs |   |

# Generate challan

| Securities and Excha | nge Commission of Pakista                     | an                          | HOME LEAP FAQ CONTACT US |
|----------------------|-----------------------------------------------|-----------------------------|--------------------------|
| GENERATE CHALLAN     | Dalar                                         |                             |                          |
|                      | FEE DETAILS                                   |                             |                          |
|                      | Certified True Copy<br>Riling Fee<br>One Bill | Rs 600<br>Rs 1,650<br>Rs 25 |                          |
|                      | Total                                         | Rs 2,275                    |                          |
|                      |                                               | V I'm not a robot           |                          |
|                      |                                               | Back Generate Challan       |                          |

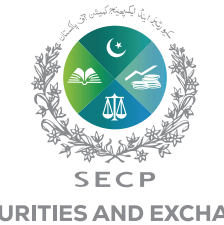

SECURITIES AND EXCHANGE COMMISSION OF PAKISTAN

# Download challan

| Securities and Exchange Com                                                                                                    | vission of Pakistan                                                                                                    | HOME L                                                                                                    | EAP FAQ CONTACTUS                                                                                                    |
|----------------------------------------------------------------------------------------------------|----------------------------------------------------------------------------------------------------|----------------------------------------------------------------------------------------------------|----------------------------------------------------------------------------------------------------|
| GENERATE CHALLAN                                                                                                    |                                                                                                    |                                                                                                    |                                                                                                    |
|                                                                                                    |                                                                                                    |                                                                                                    | Download Do                                                                                                    |
|                                                                                                    | challan Number 24146374 successfully genera                                                                                                    | ted                                                                                                    |                                                                                                    |
| Securities and Exchange Conversion of                                                                                                    | Bullion Securities and Exchange                                                                                                    | Commission of                                                                                                    | Bazila Reputties and Exchange Commission of Polyleta                                                                                                    |
| Challen Summary Challen Summary Challen Summary Challen Suit 2416216 Commanded on 24-69-2824 Commanded on 24-69-2824 Challen Products Set (Set 24 ACCEPTION Traditions) Set (Set 26)                                                                                                    | Challian Summary Challian Sameary Challian Sameary C | (10024                                                                                                    | Challan Summary Challan Summary Challan Summary Challan Summary Challan Suis 24149274 Due Date 24149-2224 Volume Anyony Mal. Date 84 costrate two can be table                                                                                                    |
| LLP/Company Information<br>Name STAPLE POCOS   PRIVATE] LIMITED.<br>Implifution No. 8058414 CRO Kanachi                                                                                                    | LLPiCompany Information<br>Nerve STAPLE PODDS (PRIVATE) UMITED,<br>Regulation No. 085614 CPO Karedvi                                                                                                    |                                                                                                    | LLP/Company Information<br>have STAPLE PODDS ( PRIVATE) LIMITED.<br>Repairwise No: 805414 CRO Kanethi                                                                                                    |
| Process<br>Name of Process: Filling of Annual Returns<br>Application ID 2024/02/13 Application Midde: Offline                                                                                                    | Process<br>Name of Process Filling of Annual Raturns<br>Application 10: 2020/025, 2009755 Application Vitan                                                                                                    | Office                                                                                                    | Process<br>Name of Process: Filling of Annual Returns<br>Application ID 2024/0504, 2010/55 Application Vector OfNew                                                                                                    |
| Fee Summary                                                                                                    | Fee Summary                                                                                                    |                                                                                                    | Fee Summary                                                                                                    |
| Read of Accounts Amount (                                                                                                    | (Final of Accounts                                                                                                    | Ampunt (PKR)                                                                                                    | Head of Accounts Amount (                                                                                                    |
| Certified True Capy<br>Films Fas                                                                                                    | 800 Cetified True Day                                                                                                    | 900                                                                                                    | Contribut True Capy                                                                                                    |
| One 54                                                                                                    | 25 Ove 54                                                                                                    | 25                                                                                                    | Ove 54                                                                                                    |
| Tatal Payable Amount within Due Date 2                                                                                                    | 276 Tutel Payatto Amount within Due Date                                                                                                    | 2,275                                                                                                    | Tana Payatine Annount within Due Date 2                                                                                                    |
| Back Details                                                                                                    | Bank Catally                                                                                                    |                                                                                                    | Bank Datalla                                                                                                    |
| Tailer Signature & Bank Steep                                                                                                    | Tollar Signature & Sank Stamp                                                                                                    |                                                                                                    | Tuller Signature & Bank Stamp                                                                                                    |
| <ul> <li>Regiment may kindly be capcalled in the basis within a murch of the do-<br/>appearing is detectorem of challen.</li> <li>Photocopy of the challen shall not be instentiared, kindly price separa<br/>challens for each company form.</li> <li>Cutting and ensuing of any fast on challen is not advand.</li> <li>Challen number and annount of mome deposition must be chartly highlin or<br/>private interventions.</li> <li>Pattern ensuing and ensuing and ensuing and ensuing and ensuing and ensuing and ensuing and ensuing and ensuing and ensuing and ensuing and ensuing and ensuing and ensuing and ensuing an annount of mome deposition of the chart LiPitampany name<br/>enviroled relations.</li> <li>Pattern ensuing and expect from challen visionees and comparison.</li> </ul> | a. Payment may kindly be deposited in the back within<br>appending in the column of challes.     b. Processing of the challes of the back<br>challens for each company form.     Cutting and entering of any field as stratter in rul advance<br>c. Cutting and entering of any field as stratter in rul advance<br>c. Cutting and entering of any field as stratter in rul advance<br>c. Cutting and entering of any field as stratter in rule advance<br>c. Cutting and entering of any field as stratter in rule advance<br>c. Cutting and entering prevention as could an advance of<br>c. Cutting and the stratter of even deposited that advance<br>c. Cutting and the stratter of event deposited that advance of<br>could be first free stratter of event deposited that advance of<br>could be first free stratter of event deposited that advance of<br>could be first free stratter of event deposited that advance of<br>could be first free stratter of event deposited that advance of<br>could be first free stratter of event deposited that advance of<br>could be first free stratter of event deposited that advance of<br>could be first free stratter of event deposited that advance of<br>could be first free stratter of event deposited that advance of the stratter of event deposited that advance of the st                                   | a month of the date<br>hindly print separate<br>in chearly legible on a<br>Altonipary states or<br>its bare and content | A Payment may skiely be depended in the basis within a month of the separating in date column of detailse.     Perturbative of the column of detailse.     Perturbative of the detailse shall not be estimatively (indity pint separa challen with search company) form.     Cutting and ensaing of any field in strates is not advand.     Cutting and ensaing of any field in strates is not advand.     Cutting and ensaing of any field in strates is not advand.     Cutting and ensaing of any field in strates is not advand.     Cutting and ensaing of any field in strates is not advand.     Cutting and ensaing of any field in strates is not advand.     Cutting and ensaing of any field in strates is a challen with the strates and ensained and challen with challen res loss and open in the strates and com |
| Containing CHD.<br>1 Contain Programmer all anty accorded Process 100 PSID No. 10003003014007                                                                                                    | Challer Pagment will only accepted through 1588 PSID                                                                                                    | No. 10020-0241-08274                                                                                                    | <ol> <li>Challen Payment will anly accepted through 1988 PSED No. 1062943414637</li> </ol>                                                                                                    |

Please note that challan pay through PSID online and also pay in bank